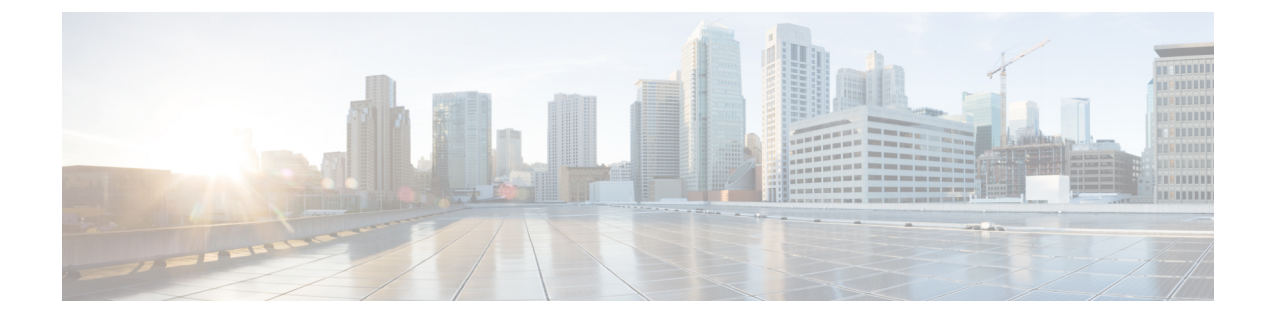

## Troubleshooting

This chapter includes the following sections:

- Enabling the Debug Log Level, on page 1
- Creating a Support Bundle, on page 1

## **Enabling the Debug Log Level**

| Step 1 | Log in to the vRealize Operations Manager web page using https:// <vrops_ip>/.</vrops_ip> |                                                                                      |  |
|--------|-------------------------------------------------------------------------------------------|--------------------------------------------------------------------------------------|--|
| Step 2 | For the release version vROps 8.6 and later, navigate to Administration > Support Logs.   |                                                                                      |  |
|        | Note                                                                                      | For the release version vROps 8.5 and earlier, navigate to Administration > Support. |  |
| Step 3 | Click the Logs tab, and select Group by as Log Type.                                      |                                                                                      |  |
| Step 4 | Expand COLLECTOR and select the node.                                                     |                                                                                      |  |
| Step 5 | Click the Edit Properties icon.                                                           |                                                                                      |  |
|        | You can change the root logger level from the new window.                                 |                                                                                      |  |
|        |                                                                                           |                                                                                      |  |

## **Creating a Support Bundle**

| Step 1 | Log in to the vRealize Operations Manager web page using https:// <vrops_ip>/.</vrops_ip>  |                                                                                                    |  |
|--------|--------------------------------------------------------------------------------------------|----------------------------------------------------------------------------------------------------|--|
| Step 2 | For the release version vROps 8.6 and later, navigate to Administration > Support Bundles. |                                                                                                    |  |
|        | Note                                                                                       | For the release version vROps 8.5 and earlier, navigate to <b>Administration</b> > <b>Support</b> . |  |
|        |                                                                                            |                                                                                                    |  |

- **Step 3** Click the **Support Bundles** tab.
- **Step 4** For the release version vROps 8.6 and later, click on **ADD** button.

**Note** For the release version vROps 8.5 and earlier, click the **Create Support Bundle** icon.

**Step 5** Select the option for the **Full support bundle**, and all the nodes from which data is collected for UCS Manager adapter instances.